"教学管理信息系统"培养方案相关操作流程及指南

## 一、基本流程

1. 新开课程

课程负责人

•提交开课申请,录入课程基本信息及课程大纲

学院(教学部)教务

- •初步审核课程基本信息及课程大纲
  - 学院(教学部)分管教学负责人
  - 审核课程基本信息及课程大纲

教务处负责人

- •确认开课申请,设置课程代码
- 2. 完善教学大纲

课程负责人

• 提交修改课程申请,完善课程基本信息及课程大纲

学院(教学部)教务 •初步审核课程基本信息及课程大纲 学院(教学部)分管教学负责人 • 审核课程基本信息及课程大纲 教务处负责人 • 确认

## 3. 培养方案编订

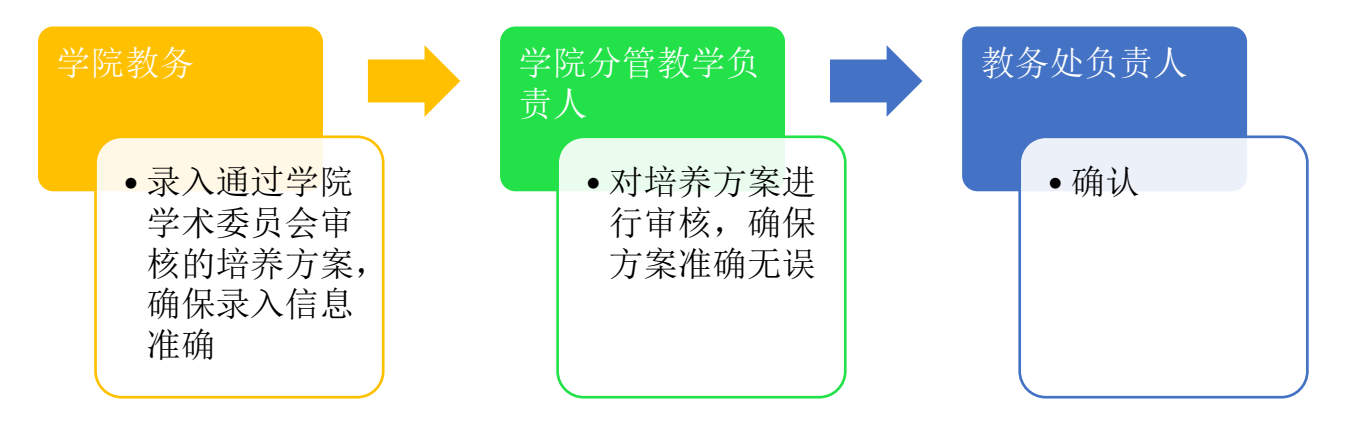

## 4. 调整已编定培养方案中的课程

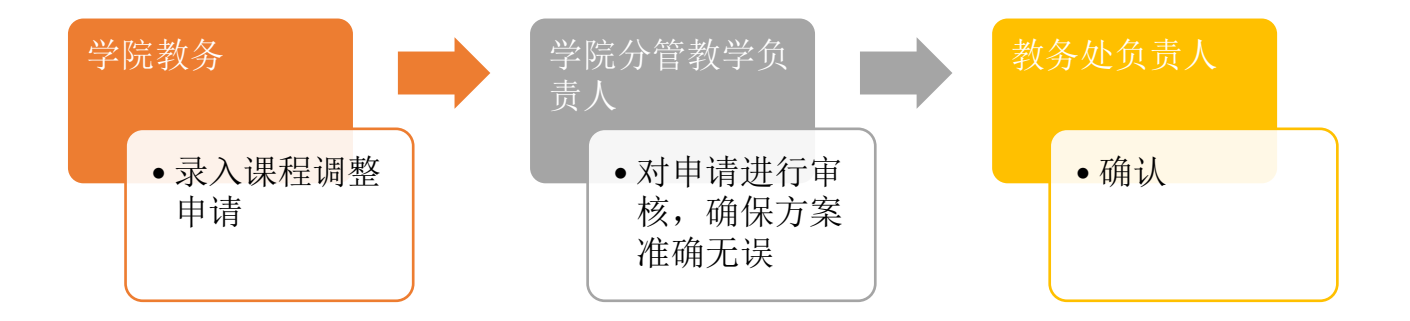

#### 二、操作指南

1. 教学管理信息系统网址: <u>http://eamis.nankai.edu.cn</u>,登录账号、密码与学校信息门户的账号、密码相同,推荐使用火狐浏览器。

## 2. 课程负责人相关操作

(1) 新开课程

Step 1: 左侧边栏点击"开课申请",然后在主界面点"申请"。

| - 我的    | ■开课申请   | 2                                       |       |
|---------|---------|-----------------------------------------|-------|
|         | 三 查询条件  | 🛃 查看 📝 修改 🗙 删除 🛃 申请                     |       |
| ■全信息項扱  | 代码:     | □ 名称 英文名                                | 开课院系  |
| ○开课申请   | 名称:     |                                         |       |
| ○我的课程   | 英文名:    |                                         | 没有查询组 |
|         | 开课院系: ✓ |                                         |       |
| ○ 授课计划  | 课程大类: 🗸 |                                         |       |
| ○调课申请   |         | ▶ ● ● ● ● ● ● ● ● ● ● ● ● ● ● ● ● ● ● ● |       |
| ○课程小结   |         |                                         |       |
| ○考试安排   |         |                                         |       |
| ○教材添加申请 |         |                                         |       |
| ○成绩录入   |         |                                         |       |
| ○教材登记   |         |                                         |       |
| ○我的工作量  |         |                                         |       |
| + 量化评教  |         |                                         |       |
| + 毕业论文  |         |                                         |       |
|         |         |                                         |       |

Step 2: 填写课程基本信息

部分信息填写说明:

英文名:英文首字母大写,介词无需大写,请确保英文名准确。

**先修课程:**暂并未与其他功能关联,仅供学生选课时参考。

建议课程类别: 非夏季学期体育课请选择体育, 其他课程请留空。

**开课院系:**通识选修课(原公选课)的开课单位请选择"教务处",其他一般为课程负责人所在学院(教学部)。

**期末考核方式:**根据课程安排选择"开卷考试"、"闭卷考试"或"其他"(需要在"课程大纲一考核方式"中详细说明考核所用的方式。)

是否公选课:根据实际情况选择,下面的课程种类请留空。

教学类型:与课程的学时、学分以及排课相关,以学生自主学习为主的非课

堂教学活动:无需填写周学时,直接填写实践等周数及学分;课堂讲授学时:每 周1学时持续16周为1学分,亦或每16学时1学分;自主学习学时:每周1学 时持续16周为0.5学分,亦或每32学时1学分;课外投入时间:教学类型为课 堂教学的等于每周课堂讲授与自主学习学时之和;教学类型为非课堂教学的由课 程负责人、学院自主设定。

**成绩记录方式:**百分制,以百分记录学生成绩,计算平均学分绩;两级制,以"通过/不通过"记录学生成绩,不计算平均学分绩。

| 课程基本信息 |                                                               |
|--------|---------------------------------------------------------------|
| 课程基本信息 | 课程大纲                                                          |
| *      | ·名称: 测试课程                                                     |
| *英     | 文名: Test Course                                               |
| 先修     | <b>课程:</b> 输入课程代码或名称查询                                        |
| 建议课程   | 关别:请选择 ✓                                                      |
| *开课    | 院系:                                                           |
| *期末考核  | 历式: >                                                         |
| *是否公   | 选课: ○ 是 ● 否                                                   |
| 课程     | 种类:                                                           |
| *教学类   | 型: ○以学生自主学习为主的非课堂活动(如实践、实训、实习、毕业论文、学年论文等)                     |
|        | 课堂讲授学时:周学时     周数     16       自主学习学时:类型     >     周学时     周数 |
|        | *学分: 0.0 课外投入时间: 0                                            |
| 成绩记录   | 方式: 百分制 ~                                                     |
| 期末     | 咸绩:0 % 百分制 ∨                                                  |
| 平时     | Ⅰ成绩:0 % 百分制 ∨                                                 |
| *是否是实  | 验课: ○ 是 ● 否                                                   |
|        | 保存 提交 取消                                                      |
|        |                                                               |

# **Step 3:** 填写课程大纲,并提交。

| 课程基本信息课程大纲                                                                                             |                                                                                                    |
|----------------------------------------------------------------------------------------------------|----------------------------------------------------------------------------------------------------|
| 课程简介:<br>                                                                                              | 简要介绍课程的目标、内容及在学生培养中作用<br>等,150-500字<br>点击可拖动放                                                                                                    |
| 央义间介:                                                                                                  | <b>大文本输入框</b><br>课程简介的英文翻译版。                                                                                                    |
| <b>教学目标:</b>                                                                                           | 学生完成本课程学习后在知识、技能、态度等方面达<br>到的状态,陈述应明确、具体、可观察或测<br>量 ,150-500字。                                                                                                    |
| 考核方式:<br>                                                                                              | 明确说明平时、期末的考核方式及其在成绩评定中所<br>占的比重                                                                                                    |
| <b>所用教材:</b>                                                                                           | 列出课程所用教材的名称、作者、出版社及出版时间                                                                                                    |
| <b>教学安排:</b>                                                                                           | <ol> <li>1.按周次列出每周的授课内容、教学方式、学时数及<br/>课外训练(作业)内容。2.实验课程按周次列出实<br/>验的名称、内容、学时数,并注明实验的性质(验证<br/>性、综合性、设计性)、类别(选做、必做)和分组<br/>情况等。3.实践教学类课程(如实践、实训、实<br/>习、毕业论文、学年论文等)列出相应的时间、地</li></ol> |
| <b>参考文献:</b><br>                                                                                       | 学生为完成课程学习应该阅读的相关文献、论文、网络资源或其他材料,可按照必读、选读等进行分类。                                                                                                    |
| 要求建议:<br>                                                                                              | 对学生学习该课程的相关要求及学习建议 , 500字以<br>内.                                                                                                    |
| 大纲附件: 浏览 未选择文件。<br>注:1. 只允许上传单个文件, 如果大纲包含多个文件, 请打制<br>2. 大纲文件不可以超过10M<br>3. 系统只支持上传TAR, ZIP, RAR扩展名的文件 | 包后上传                                                                                                    |

#### (2) 完善课程教学大纲

Step 1: 左侧边栏点击"课程信息填报",勾选想要修改的课程,然后在主 界面点"申请"。

| - 我的       | ■大纲申请                                 |                                         |      |             |      |     |
|------------|---------------------------------------|-----------------------------------------|------|-------------|------|-----|
|            | ····································· | 🗷 查看 📝 申请                               | (3)  |             |      |     |
| ○ 课程信息填报 ● | 代码:                                   | 0 <b>1709</b>                           | 名称   | 英文名         | 开课院系 | 学分  |
| ○开课申请      | 名称: 2                                 | TEST000                                 | 测试课程 | Test Course | 历史学院 | 2.5 |
| ○我的课程      | 英文名:                                  |                                         |      | I           |      |     |
| ○授课计划      | 课程大类: 🗸                               |                                         |      |             |      |     |
| ◇调课申请      |                                       |                                         |      |             |      |     |
| ○课程小结      |                                       | ▶ ● ● ● ● ● ● ● ● ● ● ● ● ● ● ● ● ● ● ● | i    |             |      |     |
| ○考试安排      |                                       |                                         |      |             |      |     |
| ○教材添加申请    |                                       |                                         |      |             |      |     |
| ◇成绩录入      |                                       |                                         |      |             |      |     |
| ◇教材登记      |                                       |                                         |      |             |      |     |
| ○我的工作量     |                                       |                                         |      |             |      |     |
| ↓ 母/心还粉    |                                       |                                         |      |             |      |     |

Step 2: 其他与新开课程操作相同。

## 3. 教务新开课程或完善课程大纲审核相关操作

Step 1: 左侧边栏点击"开课申请审核"或"大纲申请审核",点击课程名称查看具体信息。

Step 2: 勾选(可多选)相应课程,根据审核情况选择"退回教师编制"或 "提交至分管教学负责人审核"。

|           |              |        |      |          | Z              | 「林 ~           | 管埋员、 |
|-----------|--------------|--------|------|----------|----------------|----------------|------|
|           |              |        |      |          | 教学管理           | 学籍管理 学生        | C作 大 |
| - 课程管理    | 大纲申请审核       | 开课申请审核 |      |          |                |                |      |
| ◇课程维护     |              |        | □本差  | 110至数169 | 宫圳 周提太至公答新     | 学会主人会校         |      |
| ○课程查询     | 代码:          |        |      | 名称       | ₩₩ ₩ ₩₩<br>英文名 | 子贝曼八甲板<br>开课院系 | 学分   |
| ○开课申请审核   | 名称:          |        |      | 测试课程     | Test Course    | 历史学院           | 2.5  |
| ◇院系开课申请审核 | 英文名:         | ~      |      |          |                |                |      |
| ○课程信息审核   | 审核状态:        | ~      |      |          |                |                |      |
| +培养方案     | 课程负责人:<br>重置 | 查询     |      |          |                |                |      |
| +教学任务     |              |        | 🗷 查看 | 🛛 退回至教师第 | 扁制 🕗 提交至分管教    | 学负责人审核         |      |
| ↑排课管理     |              |        |      |          |                |                |      |

Step 3: 在弹出的对话框中填写审核意见,并确定。

|        |                                                                   |           | 4                           | 科               | ───管埋      | t ∨ ل | 辺換   | 践的账户 🔤          |
|--------|-------------------------------------------------------------------|-----------|-----------------------------|-----------------|------------|-------|------|-----------------|
|        |                                                                   |           | 教学管理                        | 学籍管理            | 学生工作       | 大创    | 教学资源 | 收费管理            |
| 开课申请审核 |                                                                   |           |                             |                 |            |       |      |                 |
|        | <ul> <li>● 查看</li> <li>● 退回</li> <li>● 名</li> <li>● 別は</li> </ul> | 222.30.49 | 9.18 需要<br><sub>理由必填目</sub> | 你提供了<br>不超过5003 | ≹些信息。<br>╕ |       | ×    | 更新<br>2017-04-: |
|        |                                                                   | 问息        |                             |                 |            |       | ×    |                 |
| 查询     | ▶ 査看 ▶ 退回                                                         |           | 确定                          |                 | 取消         | 肖     |      |                 |
|        |                                                                   |           |                             |                 |            |       | -    |                 |

## 4. 教学负责人相关操作

## (1) 新开课程或完善课程大纲审核——与教务审核相同。

## (2) 2017 级培养方案编订审核

Step 1: 左侧边栏点击"培养方案—专业方案审核"。

Step 2: 将鼠标移动至待审核的培养方案右侧"审核状态"对应处,出现"审核计划"时点击。

|                |                                          |        |       | 本利          | 4 ~ 管理员 ~     | 切换 📃 我的 | 账户   | ▲ 返回首页     | ◎退出        |  |
|----------------|------------------------------------------|--------|-------|-------------|---------------|---------|------|------------|------------|--|
|                |                                          |        |       | 教学管理        | 学籍管理 学生工作 大创  | 教学资源    | 收费管理 | 教职工        | 系统管理       |  |
| +课程管理          | ·····································    |        |       |             |               |         |      |            |            |  |
|                | ·····································    | 🗷 退回至学 | 院教务 🛃 | 提交至分管教学负责人; | 审核 🗷 提交至教务处审核 |         |      | 1          | - 17 of 17 |  |
| ■ 培养方案         |                                          | □ 年级   | 学历层次  | 院系          | 名称            | 学生类别    | 学制   | 流程审核状<br>态 | 审核状态       |  |
| ○专业方案审核        | ♥ 字历层次: ♥                                | 2017   | 本科    | 历史学院        | 2017 世界史      | 普通本科    | 4    |            | 不通过        |  |
| ○专业方案查询        | 字生夾別: … ✓                                | 2017   | 本科    | 历史学院        | 2017 文物与博物馆学  | 普通本科    | 4    | 通过         | 通过         |  |
| A service -    | 「「「「「「」」 「「」」 「「」」 「「」」 「」 「」 「」 「」 「」 「 | 2017   | 本科    | 历史学院        | 2017 历史学类     | 普通本科    | 4    |            | 不通过        |  |
|                | ↓ 方向: ✓                                  | 2017   | 本科    | 历史学院        | 2017 历史学      | 普通本科    | 4    | 分子学员       | 审核计划       |  |
| ' 俳味官理         | 审核状态:                                    | 2016   | 本科    | 历史学院        | 2016 历史学      | 普通本科    | 4    | -          | 不通过        |  |
| 十选课管理          | 流程审核状态:                                  | 2016   | 本科    | 历史学院        | 2016 世界史      | 普通本科    | 4    |            | 不通过        |  |
| + +++ /1 ++-++ | · ···································    | 2016   | 本科    | 历史学院        | 2016 文物与博物馆学  | 普通本科    | 4    |            | 不通过        |  |
| 19291-专认       | 计划类型:                                    | 2016   | 本科    | 历史学院        | 2016 历史学类     | 普通本科    | 2    |            | 不通过        |  |
|                | 是否有效: ● 是 ○ 否                            | 2015   | 本科    | 历史学院        | 2015 历史学      | 普通本科    | 4    |            | 不通过        |  |
|                | 重置  查询                                   | 2015   | 本科    | 历史学院        | 2015 世界史      | 普通本科    | 4    |            | 不通过        |  |
|                |                                          | 2015   | 本科    | 历史学院        | 2015 文物与博物馆学  | 普通本科    | 4    |            | 不通过        |  |
|                |                                          | 2014   | 本科    | 历史学院        | 2014 历史学      | 普通本科    | 4    |            | 不通过        |  |
|                |                                          | 2014   | 本科    | 历史学院        | 2014 世界史      | 普通本科    | 4    |            | 不通过        |  |
|                | 4                                        | 2014   | 本科    | 历史学院        | 2014 文物与博物馆学  | 普通本科    | 4    |            | 不通过        |  |
|                |                                          | 2013   | 本科    | 历史学院        | 2013 历史学      | 普通本科    | 4    |            | 不通过        |  |
|                |                                          | 2013   | 本科    | 历史学院        | 2013 世界史      | 普通本科    | 4    |            | 不通过        |  |
|                |                                          | 2013   | 本科    | 历史学院        | 2013 文物与博物馆学  | 普通本科    | 4    |            | 不通过        |  |
|                |                                          |        |       |             |               |         |      |            |            |  |
|                |                                          | 🗷 退回至学 | 院教务 🋃 | 提交至分管教学负责人; | 审核 📕 提交至教务处审核 |         |      | 1          | - 17 of 17 |  |

|   |                                       |            |                                  | 本科                          | ~ 管理                   | 员 > 切换             | 目我             | 的账户 💧              | 返回首页             | ◎退出          |
|---|---------------------------------------|------------|----------------------------------|-----------------------------|------------------------|--------------------|----------------|--------------------|------------------|--------------|
|   |                                       |            |                                  | 教学管理 学籍管                    | 理学生工作                  | 大创教                | 学资源            | 收费管理               | 教职工              | 系统管理         |
| Ē | ■专业方案审核                               |            |                                  |                             |                        |                    | ▶□             | <del>养方案</del> 内容相 | 莫板 🛃 历史          | 史申请单查询       |
| l | ····································· |            | 📰 2017 历史学                       |                             |                        | <b>.</b> 🤁 j       | 通过 🛃 不         | 「通过 🛑 打            | 印 🔁导出            | pdf 🛃 返回     |
| L | 年级:                                   |            |                                  | 本科 普通                       | 極科 历史学                 | 院 历史学专             | 11             |                    |                  |              |
| L | 学历层次:                                 |            |                                  |                             | 培养方案 (20               | )17)               |                |                    |                  |              |
| L | 学生类别:                                 |            | 1 使美国标                           |                             |                        |                    |                |                    |                  |              |
| L | 院系:                                   |            | 1 培养日孙                           |                             |                        |                    |                |                    |                  |              |
| L | 专业: .                                 | ~          | 根据中国经济、社会发展和"文                   | 化强国"战略需要,培养                 | 惠、智、体、美全面              | 发展的历史学专            | ロ人才。 弊         | ≌业学生较系统            | 地掌握中国            | 历史及相         |
| L | 方向: _                                 |            | 关学科的知识和技能,具备较强<br>企 事业单位与木专业相关的S | 衡的古籍文献阅读能力和·<br>⊇际工作        | 足外语水平,综合               | 素质艮好,能够            | 从事大中学          | 学校、科研里位            | 立、文化宣传           | 和各类          |
| L | 审核状态:                                 |            | T. 4T+G-24.6TU2032               |                             |                        |                    |                |                    |                  |              |
| L | 流程审核状态:                               |            | 2 培养要求                           |                             |                        |                    |                |                    |                  |              |
| L | 变更申请:                                 |            | 1. 重视专业基础课教学,由昌                  | 有高级职称的教师主讲"                 | 两大通史"(即中国9             | 中和世界中)及其           | 1111年1月1月1日    | 修课程,些业             | 学生牢固地含           | 差握本专         |
|   | 计划类型:                                 |            | 业的基础理论知识和思维方法。                   | 2、强化语言与史料文                  | 就课程教学,由资深              | 教师担任古代汉            | 语、历史文          | 之献和其他传统            | 充文化经典阅           | 读课程,         |
|   | 是否有                                   | 效: ◎ 是 ○ 否 | 毕业学生具备熟练解读专业文献<br>新研究成果、前沿学术领域及其 | 狱的能力。 3、由不同领<br>其发展趋势有较多了解。 | 或专家开设专业选修<br>4、学生除主修专业 | 课程,举办学术<br>课程之外,在学 | 讲座,扩大<br>有余力的憎 | と学生学术眼界<br>諸况下,可根據 | ₹,学生对本<br>暑爱好和需要 | 专业的最<br>,选择不 |
|   | 重置                                    | 查询         | 同类别的辅修专业、争取双学位                   | 立。 5、着力强化实践教                | 学,通过开展课外实              | 习和小型课题研            | 究,培养学          | 学生开展学术清            | 后动的实际能           | 力;通过         |

## (3) 2014、2015、2016 级培养方案调整审核

**Step 1**: 左侧边栏点击"培养方案—专业方案审核",培养方案列表右上方点击"历史申请清单查询"。

|                 |                                          |           | ■ 本          | 科 🛛 🗸 🕅        | 鱼 📃 我的账户 🔷 返回首页 |                 | ◎退出        |
|-----------------|------------------------------------------|-----------|--------------|----------------|-----------------|-----------------|------------|
|                 |                                          |           | 教学管理         | 学籍管理 学生工作 大创   | 教学资源 收费         | 豊管理 教职工         | 系统管理       |
| +课程管理           | ■专业方案审核                                  |           |              |                | 🛃 培养方           | 業内容模板 🗷 历       | 史申请单查询     |
|                 | <b>查询条件</b>                              | 🗷 退回至学院教务 | 🛃 提交至分管教学负责人 | 审核 🛃 提交至教务处审核  |                 |                 | 17 of 17   |
|                 | 年级:                                      | 日 年级 学历   | 层次 院系        | 名称             | 学生类别            | 学制 流程审核状态       | 审核状态       |
| ○专业万案审核         |                                          | 2017 本    | 科 历史学院       | 2017 世界史       | 普通本科            | 4               | 不通过        |
| ○专业方案查询         | → 王奕別: …                                 | 2017 本    | 科 历史学院       | 2017 文物与博物馆学   | 普通本科            | 4 通过            | 通过         |
| diar and one of | 「「「「「「」」」 「「」」 「」 「」 「」 「」 「」 「」 「」 「」 「 | 2017 本    | 科 历史学院       | 2017 历史学类      | 普通本科            | 4               | 不通过        |
|                 | 支业: ◇                                    | 2017 本    | 科 历史学院       | 2017 历史学       | 普通本科            | 4 分管教学负<br>责人审核 | 审核计划       |
| ' /肝床目理         | 审核状态:                                    | 2016 本    | 科 历史学院       | 2016 历史学       | 普通本科            | 4               | 不通过        |
| + 选课管理          | 流程审核状态:                                  | 2016 本    | 科 历史学院       | 2016 世界史       | 普通本科            | 4               | 不通过        |
|                 | · ···································    | 2016 本    | 科 历史学院       | 2016 文物与博物馆学   | 普通本科            | 4               | 不通过        |
| 「权外考试           | 计划类型: ~                                  | 2016 本    | 科 历史学院       | 2016 历史学类      | 普通本科            | 2               | 不通过        |
|                 | 是否有效: ● 是 ○ 否                            | 2015 本    | 科 历史学院       | 2015 历史学       | 普通本科            | 4               | 不通过        |
|                 | 重置  查询                                   | 2015 本    | 科 历史学院       | 2015 世界史       | 普通本科            | 4               | 不通过        |
|                 |                                          | 2015 本    | 科 历史学院       | 2015 文物与博物馆学   | 普通本科            | 4               | 不通过        |
|                 |                                          | 2014 本    | 科 历史学院       | 2014 历史学       | 普通本科            | 4               | 不通过        |
|                 |                                          | 2014 本    | 科 历史学院       | 2014 世界史       | 普通本科            | 4               | 不通过        |
|                 | 4                                        | 2014 本    | 科 历史学院       | 2014 文物与博物馆学   | 普通本科            | 4               | 不通过        |
|                 |                                          | 2013 本    | 科 历史学院       | 2013 历史学       | 普通本科            | 4               | 不通过        |
|                 |                                          | 2013 本    | 科 历史学院       | 2013 世界史       | 普通本科            | 4               | 不通过        |
|                 |                                          | 2013 本    | 科 历史学院       | 2013 文物与博物馆学   | 普通本科            | 4               | 不通过        |
|                 |                                          |           |              |                | ·               |                 |            |
|                 |                                          | 🗷 退回至学院教务 | 🛛 提交至分管教学负责人 | 、审核 📕 提交至教务处审核 |                 | 1               | - 17 of 17 |

Step 4: 在"申请列表页"点击申请调整的课名,查看"申请详情页面"进行 审核,审核后关闭"申请详情页",回到"申请列表页"根据审核情况选择"同 意"或"拒绝"。

| 课程变更申请         | 课程组变更申请 | 请列表          | 页              | _                          | _    | _                          | -      | -            |
|----------------|---------|--------------|----------------|----------------------------|------|----------------------------|--------|--------------|
| 课程代码:<br>申请学院: | ~       | 课程名利<br>申请年代 | 尔:<br>分:<br>查询 |                            | 审核状态 |                            | $\sim$ |              |
|                |         |              |                |                            |      |                            | 1 - 11 | of <b>11</b> |
| 课程代码           | 课程名称    | 申请类型         | 申请人            | 申请时间                       | 审核状态 | 审核员                        | 操作     | E            |
| HIST0025       | 物质文化史21 | 变动           | root           | 2017-04-26<br>16:55:22.192 | 申请   |                            | 同意     | 拒绝           |
| ністооо9       | 博物馆藏品管理 | 变动           | 986091         | 2017-04-26<br>15:28:19.311 | 申请   |                            | 同意     | 拒绝           |
| HIST0196       | 专业外语2-1 | 删除           | 986091         | 2017-04-26<br>11:05:59.211 | 接受   | 020089<br>2017-04-26 11:06 |        |              |

| 『课 | 程变更申请      |                    |           | (                                                    | 🛑 打印 |  |  |
|----|------------|--------------------|-----------|------------------------------------------------------|------|--|--|
|    | (2)甲请      | 訂注情贞 2017 文物与博物馆   | 官学课程更改申请表 |                                                      |      |  |  |
|    | 学院(部):历史学院 |                    | 年级:2017   |                                                      |      |  |  |
|    | 更改类型:      | 变动                 | 学历层次:     | 本科                                                   |      |  |  |
|    | 专业:        | 文物与博物馆学            | 方向:       |                                                      |      |  |  |
|    |            | 更改前                | 后对照       |                                                      |      |  |  |
|    |            | 更改前                |           | 更改后                                                  |      |  |  |
|    | 课程         | 博物馆藏品管理 (HIST0009) | 课程        | 博物馆藏品管理 (HIST0009)                                   |      |  |  |
|    | 开课院系       | 历史学院               | 开课院系      | 历史学院                                                 |      |  |  |
|    | 是否必修       | 是                  | 是否必修      | 是                                                    |      |  |  |
|    | 所属课程组      | 专业必修课              | 所属课程组     | 专业必修课                                                |      |  |  |
|    | 开课学期       | 8                  | 开课学期      | 6                                                    |      |  |  |
|    | 建议修读学期     | 8                  | 建议修读学期    | 8                                                    |      |  |  |
|    | 学分         | 3                  | 学分        | 3                                                    |      |  |  |
|    | 学时         | 54                 | 学时        | 54                                                   |      |  |  |
|    | 周课时        | 0                  | 周课时       | 0                                                    |      |  |  |
|    | 周数         | 16                 | 周数        | 16                                                   |      |  |  |
|    | 备注         |                    | 备注        |                                                      |      |  |  |
|    | 调整原因       | 测试修改               |           |                                                      |      |  |  |
|    |            |                    |           | 申请人:986091<br>申请时间:2017-04-26 03:28<br>批准人:<br>审批时间: |      |  |  |

| 课程变更申请 课程组变更申请 <b>申请列表页</b> |              |                 |      |        |                            |      |                            |     |              |
|-----------------------------|--------------|-----------------|------|--------|----------------------------|------|----------------------------|-----|--------------|
| 课和<br>申词                    | 呈代码:<br>青学院: | 课程名称: … ✓ 申请年份: |      |        |                            | 审核状态 |                            | ~   |              |
|                             |              |                 |      |        |                            |      |                            |     | of <b>11</b> |
|                             | 课程代码         | 课程名称            | 申请类型 | 申请人    | 申请时间                       | 审核状态 | 审核员                        | 操作  |              |
|                             | HIST0025     | 物质文化史21         | 变动   | root   | 2017-04-26<br>16:55:22.192 | 申请   | _                          | 同意相 | 绝            |
|                             | HIST0009     | 博物馆藏品管理         | 变动   | 986091 | 2017-04-26<br>15:28:19.311 | 申请   | 3                          | 同意相 | 绝            |
|                             | HIST0196     | 专业外语2-1         | 删除   | 986091 | 2017-04-26<br>11:05:59.211 | 接受   | 020089<br>2017-04-26 11:06 |     |              |